iOS

## Wie kann ich in iOS eine App schließen bzw. beenden?

- Um in iOS (z.B. auf Ihrem iPhone-Smartphone oder -Handy Ihrem iPad-Tablet oder Ihrem iPod touch) ein Programm zu schließen, gehen Sie wie unten beschrieben vor.
- **iPhone SE**, **iPhone 8**, iPod touch und älter: Drücken Sie zwei Mal auf den Home-Button.
- **iPhone X** und neuer: Wischen Sie auf dem Home-Bildschirm vom unteren Bildschirmrand bis zur Bildschirmmitte, und lassen Sie den Finger dort liegen.
- Es öffnen sich alle Apps, die auf Ihrem **Gerät** gerade geöffnet sind.
- Wischen Sie nach links oder rechts, bis die **Vorschau** der App angezeigt wird, die Sie schließen möchten.
- Wischen Sie die App-Vorschau nach **oben**, bis Sie aus dem Bildschirm verschwindet.
- Die App wurde nun **beendet**.

Eindeutige ID: #2530 Verfasser: Christian Steiner Letzte Änderung: 2021-04-26 17:46